## 在思科业务无线接入点中配置时间设置

#### 目标

本文档旨在向您展示如何手动或自动配置思科业务无线(CBW)接入点(AP)上的时间设置。

#### 适用设备 |软件版本

- 140AC(<u>产品手册)</u> | 10.0.1.0<u>(下载最新)</u>
- 145AC(<u>产品手册)</u> | 10.0.1.0(下载最新)
- 240AC(<u>产品手册)</u> | 10.0.1.0(下载最<u>新版本</u>)

#### 简介

CBW AP支持最新的802.11ac Wave 2标准,以实现更高的性能、更高的接入和更高密度网络。它 们提供行业领先的性能和高度安全可靠的无线连接,提供强大的移动最终用户体验。

AP上的Time Settings页面用于手动设置系统时间或配置系统以从预配置网络时间协议(NTP)服务器 获取其时间设置。默认情况下,AP配置为从预定义的NTP服务器列表获取其时间。

#### 为什么需要在设备上配置时间设置?

在AP上配置时间设置非常重要,因为它有助于排除网络问题,例如系统日志服务,该服务使用时间 戳显示每个日志条目和每个日志条目。如果没有同步时间,设备之间日志文件的准确关联将难以维 护。

系统时间可以手动配置或自动配置。当您的网络未连接到NTP服务器时,手动配置很有帮助。 NTP用于将客户端或服务器时间与另一个服务器时间或参考时间源同步。

如果您已准备好在CBW AP上配置时间设置,我们开始吧!

#### 设置日期和时间

运行初始配置设置向导时,首先设置CBW主AP的日期和时间。您可以手动输入日期和时间,也可 以指定设置时间和日期的NTP服务器。

#### 手动配置日期和时间

#### 第1步

使用有效的用户名和密码登录CBW AP。

# Cisco Business

# Cisco Business Wireless Access Point

Welcome! Please click the login button to enter your user name and password

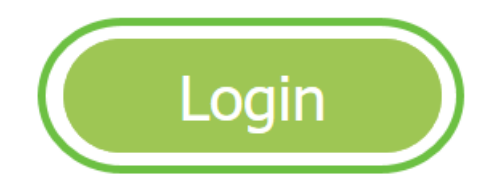

步骤 2

选择**管理>时间**。

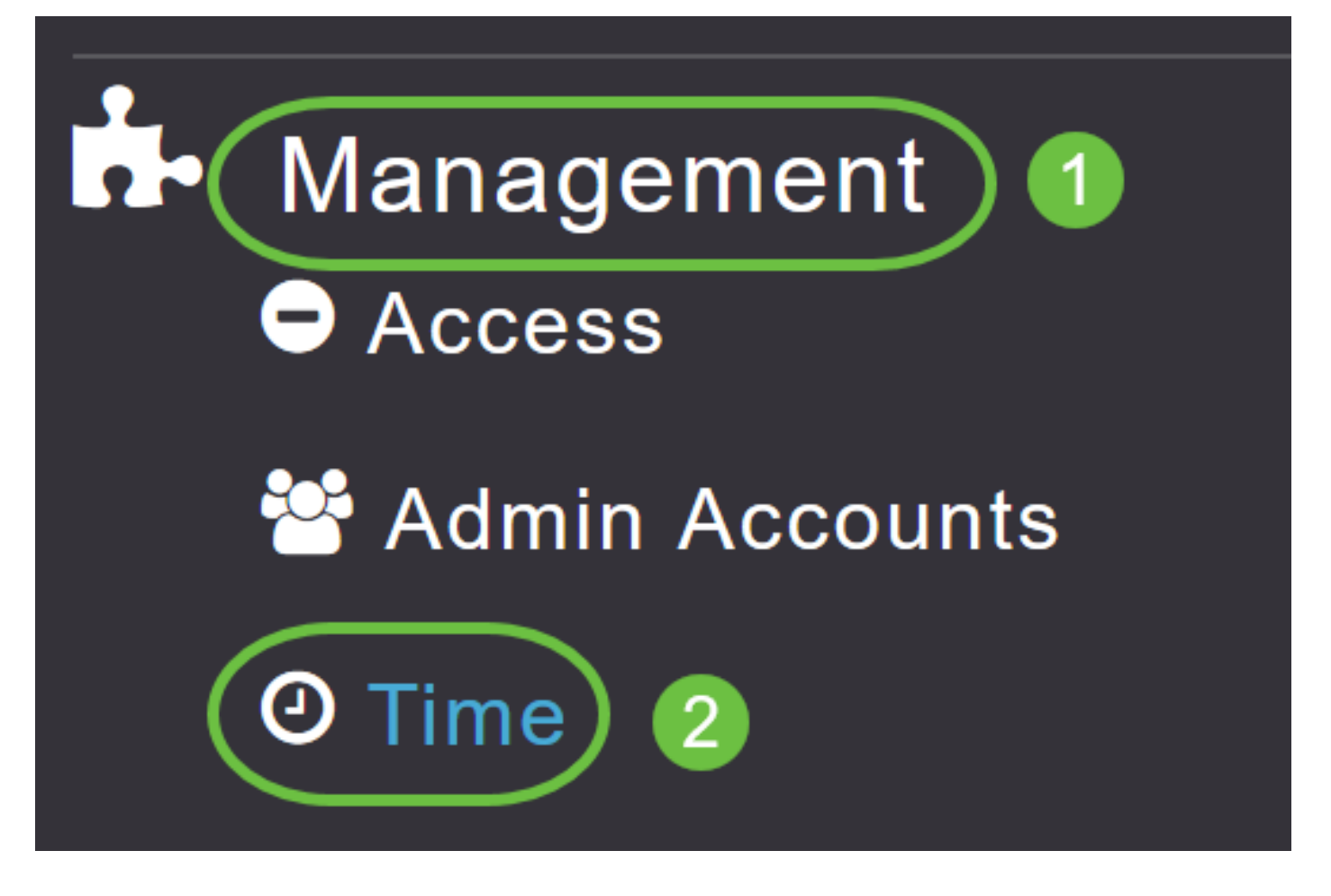

#### 步骤 3

从时*区下*拉列表中,选择您的本地时区。选择使用夏令时(DST)的时区时,会自动设置其系统时钟 以反映发生DST时的时间变化。

| Time                          |                                                                |    |                                                     |
|-------------------------------|----------------------------------------------------------------|----|-----------------------------------------------------|
| <ul> <li>Time Zone</li> </ul> | (GMT -6:00) Central Time (US and Canada)<br>(GMT -11:00) Samoa | ·  | □ Set Time Automatically<br>□ From Current Location |
|                               | (GMT -10:00) Hawaii                                            |    |                                                     |
| Set T                         | (GMT -9:00) Alaska                                             |    |                                                     |
|                               | (GMT -8:00) Pacific Time (US and Canada)                       |    |                                                     |
| NIP                           | (GMT -7:00) Mountain Time (US and Canada)                      | 3) |                                                     |
|                               |                                                                | ~  |                                                     |
|                               | Арріу                                                          |    |                                                     |

在美国,DST从3月的第二个星期日开始,到11月的第一个星期日结束。

#### 步骤 4

选中"从当前位置自动设置时间"复选框以根据指定的时区设置时间。

#### Time

| O Time Zone | (GMT -6:00) C    | entral Time (US and Cana | •        | Set Time Automatically<br>From Current Location |  |
|-------------|------------------|--------------------------|----------|-------------------------------------------------|--|
| Set T       | ïme Manually *   | 06/16/2020 07:59 PM      | <b>.</b> |                                                 |  |
| NTP         | Polling Interval | 86400                    |          | (seconds)                                       |  |

#### 步骤 5

在手动设置时间字段中:

- 单击日*历图*标,然后选择月、日和年。
- 单击时*钟图*标并指定时间(以小时和分钟为单位)。

| Set Time Manually *  | 06/         | 06/16/2020 07:59 PM |       |      |       |      |    |  |
|----------------------|-------------|---------------------|-------|------|-------|------|----|--|
| NTP Polling Interval | ✓ June 2020 |                     |       |      | ۲     |      |    |  |
|                      | Su          | Мо                  | Tu    | We   | Th    | Fr   | Sa |  |
|                      | 31          | 1                   | 2     | 3    | 4     | 5    | 6  |  |
|                      | 7           | 8                   | 9     | 10   | 11    | 12   | 13 |  |
| rs                   | 14          | 15                  | 16    | 17   | 18    | 19   | 20 |  |
| P Server             | 21          | 22                  | 23    | 24   | 25    | 26   | 27 |  |
| TP Index             | 28          | 29                  | 30    | 1    | 2     | 3    | 4  |  |
|                      | 5           | 6                   | 7     | 8    | 9     | 10   | 11 |  |
|                      |             | Tues                | sday, | June | e 16, | 2020 |    |  |

| Set Time Manually *  | 06/16/2020 07:59 PM |   |
|----------------------|---------------------|---|
| NTP Polling Interval | 12:00 AM            | ^ |
|                      | 12:30 AM            |   |
|                      | 1:00 AM             |   |
|                      | 1:30 AM             |   |
| `S                   | 2:00 AM             |   |
| -                    | 2:30 AM             | ~ |

#### 步骤 6

#### 单击 Apply。

| Time         |                  |                          |      |           |                                                   |
|--------------|------------------|--------------------------|------|-----------|---------------------------------------------------|
| () Time Zone | (GMT -6:00) C    | entral Time (US and Cana | ida) | Ţ         | Set Time Automatically<br>☑ From Current Location |
|              |                  |                          |      |           |                                                   |
| Set 1        | Fime Manually *  | 06/16/2020 07:59 PM      | •    |           |                                                   |
| NTP          | Polling Interval | 86400                    |      | (seconds) |                                                   |
|              | (                | Apply                    |      |           |                                                   |

#### 使用NTP服务器自动设置日期和时间

您最多可以有三台NTP服务器,主AP可以自动同步到该服务器以设置日期和时间。

默认情况下,会自动创建三个NTP服务器。NTP服务器的默认完全限定域名(FQDN)为:

- 0.ciscome.pool.ntp.org,NTP索引值为1
- 1.ciscome.pool.ntp.org,NTP索引值为2
- 2.ciscome.pool.ntp.org,NTP索引值为3

#### 添加和编辑NTP服务器

#### 第1步

选择**管理>时间**。

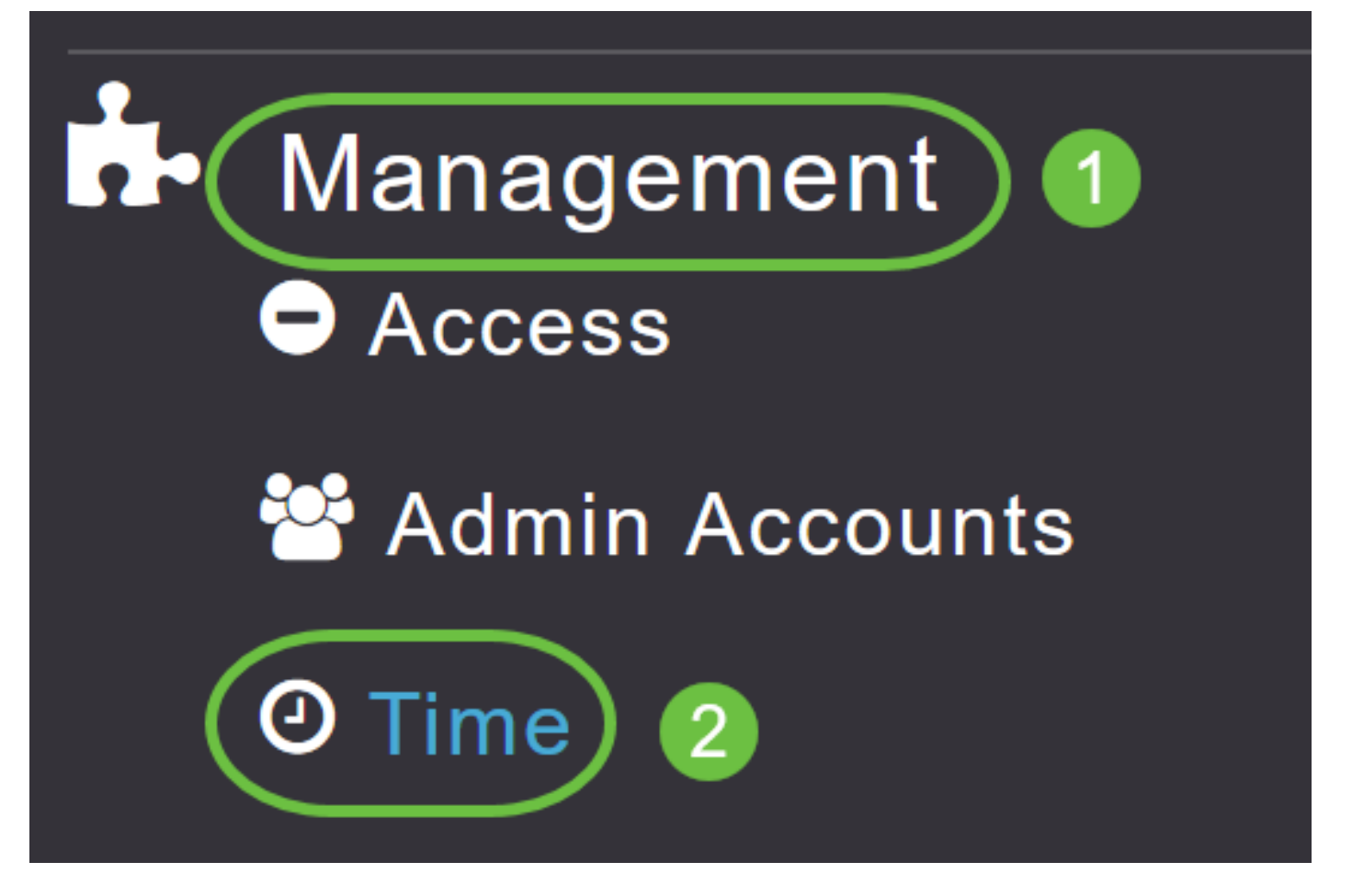

系统将显示"时间设置"窗口,页面顶部显示设置的时区。当前日期和时间显示在"手动设置时间"字段 中。现有NTP服务器(如果有)按其NTP索引值的顺序列出。

#### 步骤 2

在NTP Polling Interval*字段中*,指定轮询间隔(以秒为单位)。

| Time        |                  |                          |          |           |                                                   |
|-------------|------------------|--------------------------|----------|-----------|---------------------------------------------------|
| O Time Zone | (GMT -6:00) Ce   | entral Time (US and Cana | da)      | T         | Set Time Automatically<br>☑ From Current Location |
| Set T       | Time Manually *  | 06/16/2020 07:59 PM      | <b>I</b> |           |                                                   |
| NTP         | Polling Interval | 86400                    |          | (seconds) |                                                   |
|             |                  | Apply                    |          |           |                                                   |

#### 步骤 3

要编辑现有NTP服务器,请单击其相邻的Edit图标。

#### **NTP Servers**

| ⊕Add Net   | w NTP Server |                        |            |               |
|------------|--------------|------------------------|------------|---------------|
| Action     | NTP Index    | NTP Server             | NTP Status | Apply for APs |
| 🕑 ×        | 1            | 0.ciscome.pool.ntp.org | In Sync    | false         |
| <b>Z</b> × | 2            | 1.ciscome.pool.ntp.org | Not Tried  | false         |
| Ø 🗙        | 3            | 2.ciscome.pool.ntp.org | Not Tried  | false         |

#### 要添加新的NTP服务器,请单击Add New NTP Server。

#### **NTP Servers** Add New NTP Server Action NTP Index **NTP Server NTP Status** Apply for APs 🖉 🗙 1 0.ciscome.pool.ntp.org In Sync false Ø 🗙 2 Not Tried false 1.ciscome.pool.ntp.org 🖉 🗙 3 Not Tried false 2.ciscome.pool.ntp.org

#### 步骤 4

您可以为NTP服务器添加或编辑以下值:

NTP索引 — 指定NTP索引值以设置NTP服务器的优先级。NTP索引值可以按优先级的降低顺序 从1设置到3。主AP将首先尝试并同步具有最高优先级的NTP服务器,直到指定的轮询间隔时间 用完。如果同步成功,则主AP将不会继续尝试与任何剩余的NTP服务器同步。如果同步失败 ,则主AP将尝试与下一个NTP服务器同步。

NTP服务器— 指定NTP服务器的IPv4地址或FQDN。指定FQDN时,将完成DNS查找。如果查 找失败,系统日志服务器中将记录错误。主AP将继续解析此FQDN,并记录错误,直到您更改 NTP配置或指定有效FQDN。

# ★ Edit NTP Server details NTP Index 1 NTP Server 0.ciscome.pool.ntp.org Apply for APs ② Apply ② Cancel 歩票 5 単击 Apply。

| NTP Index     | 1                      |
|---------------|------------------------|
| NTP Server    | 0.ciscome.pool.ntp.org |
| Apply for APs |                        |
|               | Apply (Read Cancel     |

#### NTP服务器状态

"时间设置"(Time Settings)页面上的NTP服务器表在"NTP状态"(NTP Status)列中显示与每个NTP服务器*的连接*状态。状态可以是以下之一:

- 未尝试 尚未尝试同步。
- 同步— 主AP时间与NTP服务器同步。
- 未同步 主AP时间与NTP服务器不同步。
- 正在进行——正在尝试同步。

#### **NTP Servers**

| ⊕Add New | NTP Server |                        |            |              |   |
|----------|------------|------------------------|------------|--------------|---|
| Action   | NTP Index  | NTP Server             | NTP Status | Apply for AP | s |
| <b>X</b> | 1          | 0.ciscome.pool.ntp.org | In Sync    | false        |   |
| <b>X</b> | 2          | 1.ciscome.pool.ntp.org | Not Tried  | false        |   |
| <b>X</b> | 3          | 2.ciscome.pool.ntp.org | Not Tried  | false        |   |

#### 删除和禁用NTP服务器

删除NTP服务器

第1步

选择管理>时间。

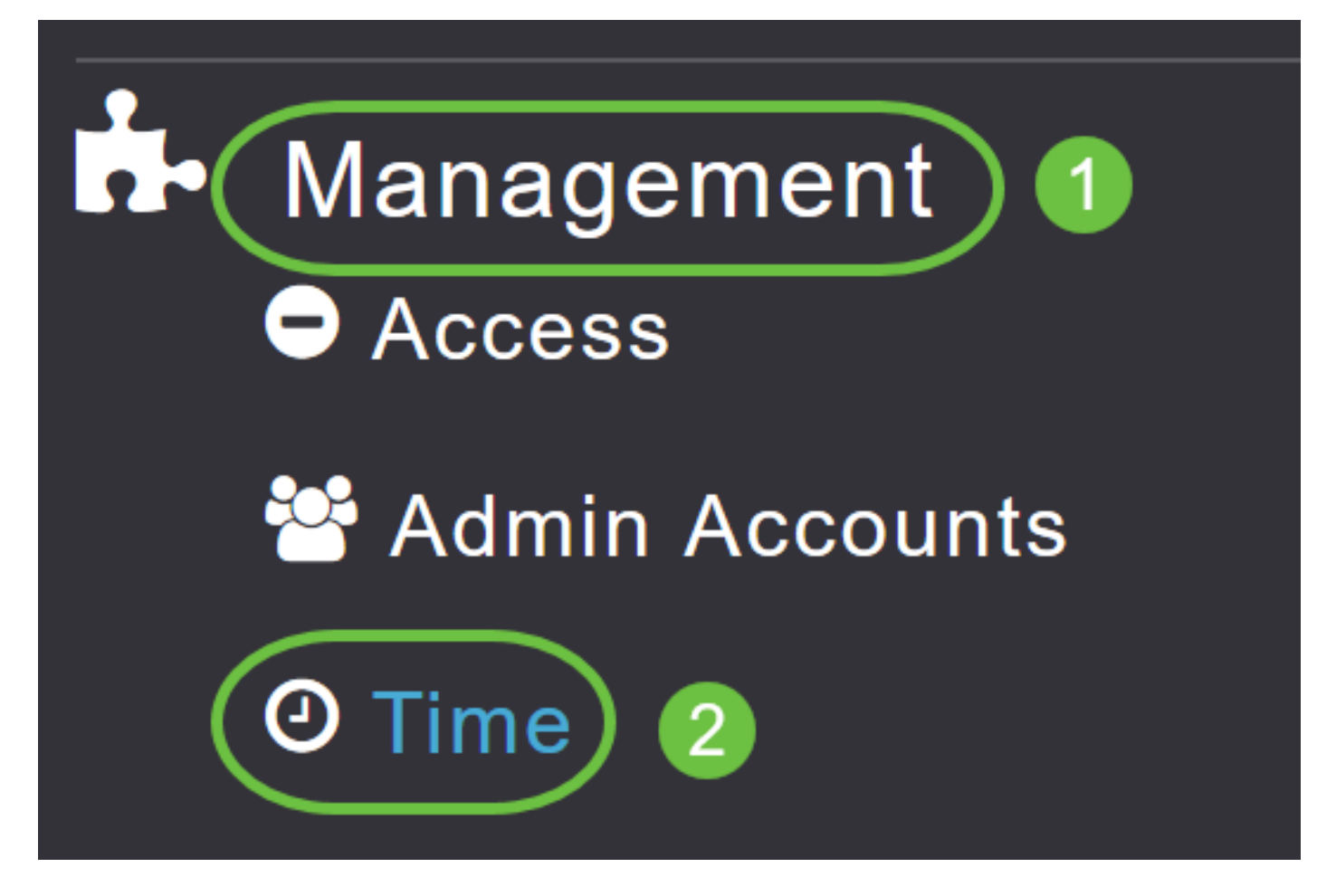

步骤 2

在"时间设置"页中,单击要删除的NTP服务器旁的删除图标。

#### **NTP Servers**

| ⊕Add Ne    | w NTP Server |                        |            |               |
|------------|--------------|------------------------|------------|---------------|
| Action     | NTP Index    | NTP Server             | NTP Status | Apply for APs |
| <b>(x)</b> | 1            | 0.ciscome.pool.ntp.org | In Sync    | false         |
| <b>Z</b> × | 2            | 1.ciscome.pool.ntp.org | Not Tried  | false         |
| 🖉 🗙        | 3            | 2.ciscome.pool.ntp.org | Not Tried  | false         |

步骤 3

在确认对话框中单击确定。

## Are you sure you want to delete this Server?

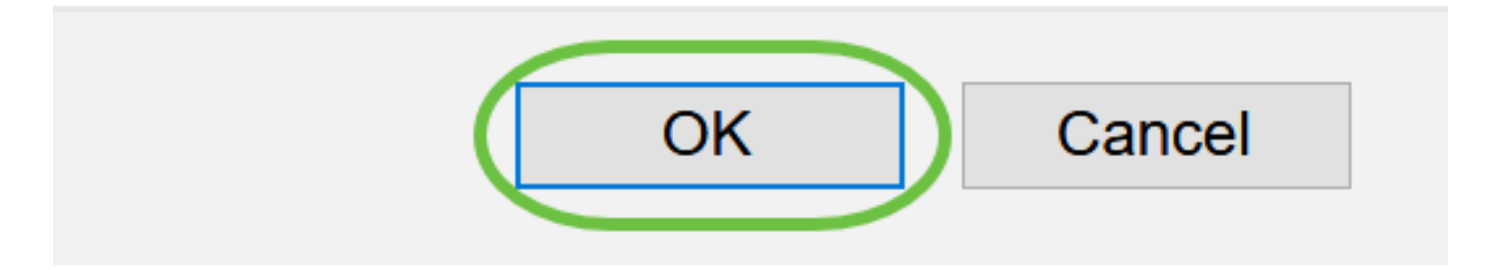

要禁用使用NTP服务器设置日期和时间的选项,您需要按照上述过程删除所有已配置的NTP服务器 。

### 结论

你们准备好了!您现在已成功配置CBW AP中的时间设置。

<u>常见问题 固件升级 RLAN 应用分析 客户端分析 主AP工具 Umbrella WLAN用户 日志记录 流量整形 罗格 干扰源 配置管理 端口配置网状模式</u>